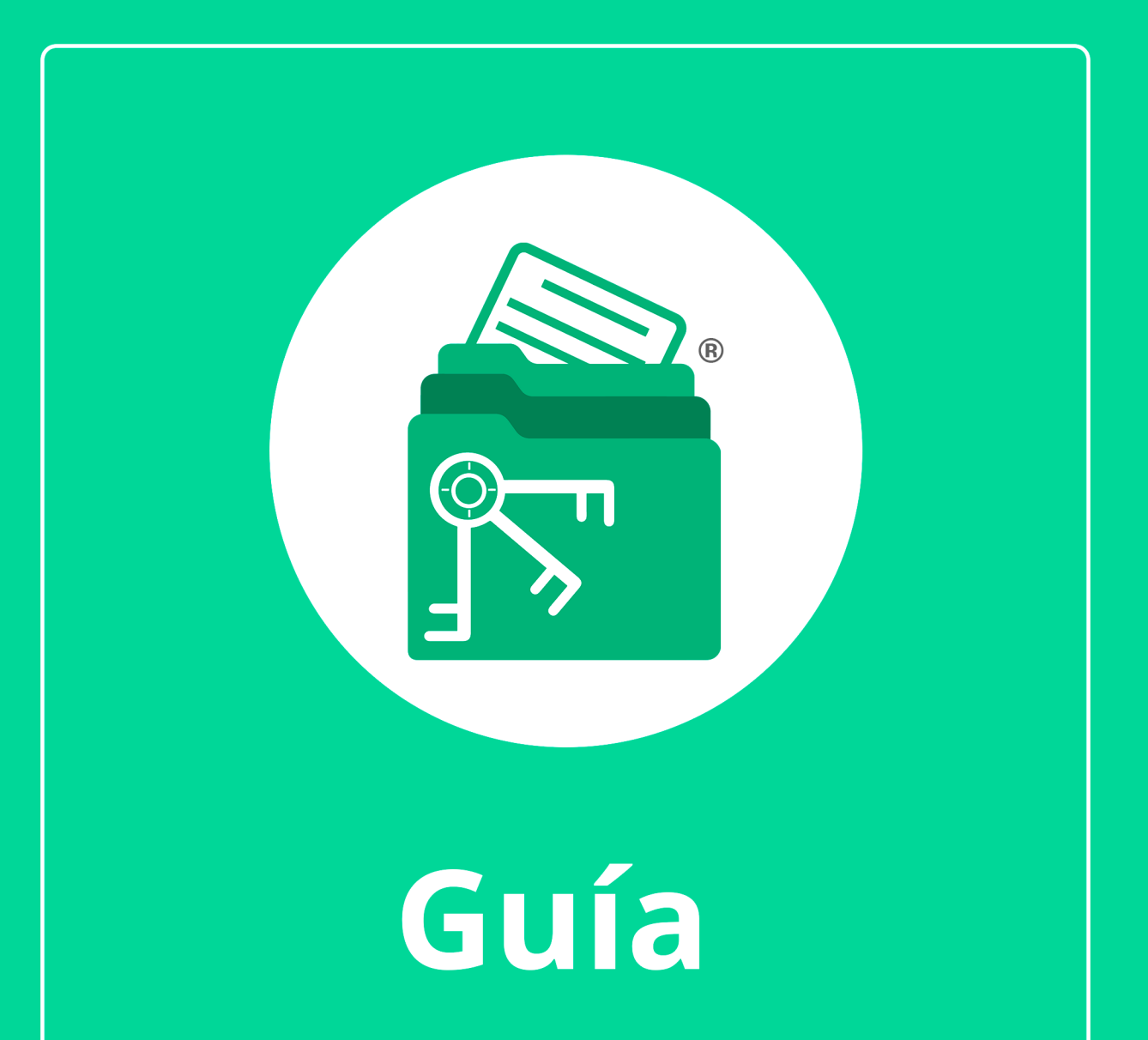

Módulo Estados de Cuenta

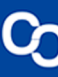

En el Módulo Estados de Cuenta podrás organizar los estados de cuenta de tus contribuyentes. También contarás con un catálogo de bancos con el cual podrás registrar los bancos o tiendas departamentales en donde se tengan cuentas. Anexa archivos de estados de cuenta para consultar la información en un reporte de Excel.

#### ¿Cómo agregar una cuenta?

#### Paso 1:

Ve al **módulo Contribuyentes** y da clic el contribuyente con el que vas a trabajar.

| 👘 🔽 Contribuy       | yentes Llav             | ero Digital                 | Certificados    | Estados de Cuenta            | Declaraciones y           | pagos SAT                     | Declaraciones IMSS,                  | INFONAVIT, Estat         | ales Ex;           |
|---------------------|-------------------------|-----------------------------|-----------------|------------------------------|---------------------------|-------------------------------|--------------------------------------|--------------------------|--------------------|
| - 🦚 🧯               | <b>)</b>                |                             | 2 前             | xo xo                        |                           |                               |                                      | <b>(11)</b>              | \$5"               |
| Contribuyentes Agre | egar Agrea<br>Constanci | r desde Ed<br>a Sit. Fiscal | itar Eliminar E | xportar Importar Coli<br>vis | umnas De<br>ibles Constan | scargar [<br>ncia Sit. Fiscal | Descargar Opinión de<br>cumplimiento | Administrador<br>de CFDI | Llavero<br>digital |
|                     | 0                       | Gestión de contr            | ibuyentes       |                              |                           | Docu                          | mentos oficiales SAT                 |                          | -                  |
| Contribuye          | entes                   |                             |                 |                              |                           |                               |                                      |                          |                    |
| Buscar:             |                         | ×                           | en columna:     |                              | •                         | QBusca                        | ar 📿 Ver too                         | lo                       |                    |
| RFC                 | ESTADO RFC              | RAZÓN SOC                   | IAL             | TIPO PERS                    | ONA NOMBRE                | COMERCIAL                     | RÉGIMEN CAPITAI                      | CURP                     |                    |
| SA                  | ACTIVO                  | LUIS SA                     |                 | Persona físi                 | a                         |                               |                                      | SA                       |                    |

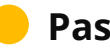

#### Paso 2:

Ahora ve al módulo Estados de Cuenta y da clic en "Catálogo de cuentas" y presiona "Agregar"

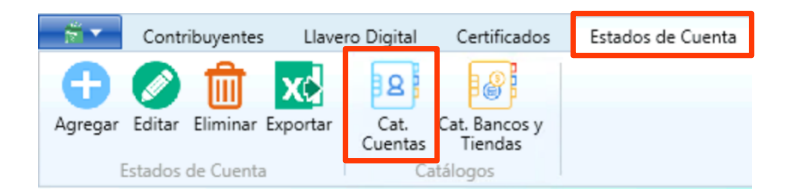

|                     |                        |      | -           | -   |         | × |
|---------------------|------------------------|------|-------------|-----|---------|---|
| Catalogo de cuentas |                        |      |             |     |         |   |
| Agregar NÚM         | IERO DE CUENTA/CLIENTE | TIPO | BANCO/TIEND | T A | TIPO CU | E |
| 🔗 Editar            |                        |      |             |     |         |   |
| Eliminar            |                        |      |             |     |         |   |
| Cerrar              |                        |      |             |     |         |   |
|                     |                        |      |             |     |         |   |

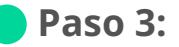

En la siguiente ventana podrás elegir si quieres agregar una cuenta **Bancaria** o **Departamental** 

Después llena los datos requeridos de tu cuenta bancaria o departamental y da clic en **"Guardar"** 

Ahora podrás ver tu cuenta agregada al catálogo, y también podrás **editar tus cuentas o eliminarlas** si lo requieres.

|                      |                |              |            | × |
|----------------------|----------------|--------------|------------|---|
| Agregar Cue          | enta           |              |            |   |
| 🔘 в                  | ancaria        | 🔵 Depa       | artamental |   |
| Banco:               |                |              |            | • |
| Tipo de cuenta:      |                |              |            | • |
| Número de Cuenta:    |                |              |            | × |
| Clabe Interbancaria: |                |              |            | × |
| Moneda:              |                |              |            | * |
| lncئ                 | luye tarjeta?: | Si           | ◯ No       |   |
| Tipo de Tarjeta:     |                |              |            | • |
| Número de Tarjeta:   |                |              |            | × |
| Descripción tarjeta: |                |              |            | × |
| E                    | Guardar        | <b>(X)</b> C | errar      |   |

| 123456789 | Banco | BANAMEX | Línea de |
|-----------|-------|---------|----------|

## ¿Cómo agregar un estado de cuenta?

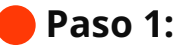

Ahora da clic en "Agregar" en el menú principal del módulo.

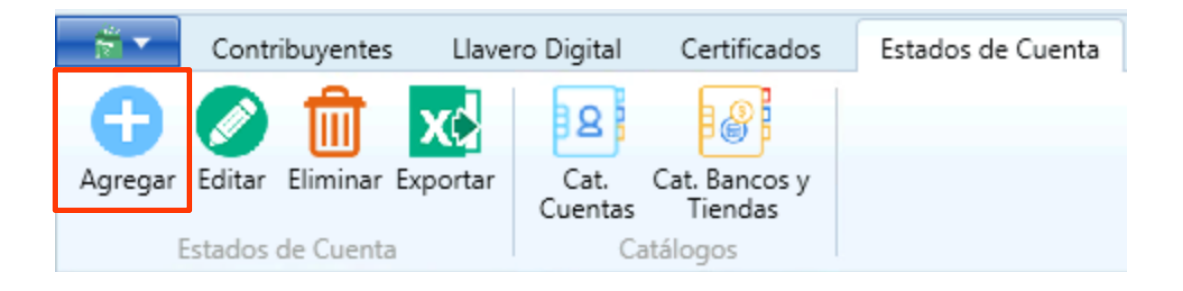

## Paso 2:

Elige el ejericio, el periodo, la cuenta, el archivo que vas a agregar y da clic en **"Guardar"** 

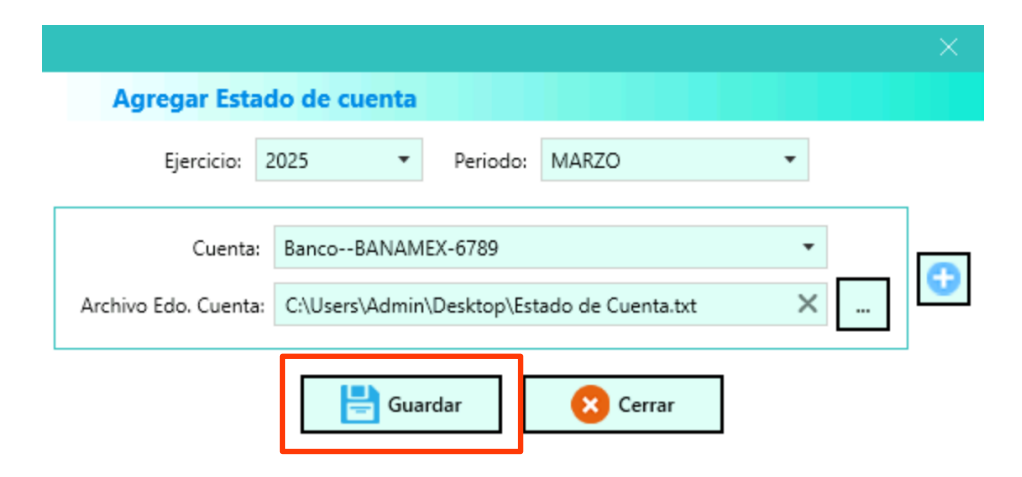

## Paso 3:

Ahora podrás ver la información del estado de cuenta en MiExpedienteContable, da clic en **"Exportar"** para enviar la información a Excel, el archivo se abrirá automáticamente.

| Contrib           | uyentes Llavero Digital | Certificados Es          | tados de Cuenta | Declara   | ciones y pagos SAT | Declaraciones IMSS, INFO | NAVIT, Estatales | Expediente Contable |
|-------------------|-------------------------|--------------------------|-----------------|-----------|--------------------|--------------------------|------------------|---------------------|
| Agregar Editar El | liminar Exportar Cat.   | Cat. Bancos y<br>Tiendas |                 |           |                    |                          |                  |                     |
| Estados de        | Cuenta Ca               | tálogos                  |                 |           |                    |                          |                  |                     |
| Estados de        | e cuenta                |                          |                 |           |                    |                          |                  |                     |
| Buscar:           | ×                       | en columna:              |                 |           | • Q Busc           | ar Q Ver todo            |                  |                     |
| RFC               | NÚM. CUENTA /CLIENTE    | BANCO / TIENDA           | PERIODO         | EJERCICIO | ARCHIVO            |                          |                  |                     |
| SAI               | 123456789               | BANAMEX                  | MARZO           | 2025      | C:\MiExpedienteCon | able\Empresas            |                  |                     |

# ¿Cómo agregar un banco o tienda departamental?

¿Tu banco o tienda no está disponible en el Catálogo de Cuentas? Agrégalo en el Catálogo de Bancos o tiendas.

# Paso 1:

Da clic en "Catálogo de bancos o tienda" y presiona "Agregar"

|                 |                |       | — c           | ב |
|-----------------|----------------|-------|---------------|---|
| 👫 Catálogo de b | ancos y tienda | 5     |               |   |
| 🚹 Agregar       | CLAVE          | TIPO  | NOMBRE        |   |
|                 | 002            | Banco | BANAMEX       |   |
| 🔗 Editar        | 006            | Banco | BANCOMEXT     |   |
|                 | 009            | Banco | BANOBRAS      |   |
| Eliminar        | 012            | Banco | BBVA BANCOMER |   |
|                 | 014            | Banco | SANTANDER     |   |
| Cerrar          | 019            | Banco | BANJERCITO    |   |
|                 | 021            | Banco | HSBC          |   |
|                 | 030            | Banco | BAJIO         |   |
|                 | 032            | Banco | IXE           |   |
|                 | 036            | Banco | INBURSA       | - |

## Paso 2:

Elige el tipo (Banco o tienda departamental) su clave y un nombre para que puedas identificarlo fácilmente. Da clic en **"Guardar"** para agregar tu tienda o banco al catálogo.

| G Agrega      | Banco o Tienda       |          |
|---------------|----------------------|----------|
| Tipo:         | Banco                | •        |
| Clave:        | 123                  | $\times$ |
| Nombre corto: | Banco Nuevo          | ×        |
| [             | 블 Guardar 🛛 🔀 Cerrar |          |

# Paso 3:

D-20-03-10-03-01

Ahora podrás ver tu nuevo banco o tienda en el catálogo y podrás agregar estados de cuenta a ellos.

|                      | ×                                   |  |  |  |
|----------------------|-------------------------------------|--|--|--|
| G Agregar Cue        | enta                                |  |  |  |
| 🔘 в                  | ancaria Oppartamental               |  |  |  |
| Banco:               | •                                   |  |  |  |
| <b>T</b>             | STP 🔺                               |  |  |  |
| Tipo de cuenta:      | TELECOMM                            |  |  |  |
| Número de Cuenta:    | EVERCORE                            |  |  |  |
|                      | SKANDIA                             |  |  |  |
| Clabe Interbancaria: | SEGMTY                              |  |  |  |
| Moneda               | ASEA                                |  |  |  |
| worleda              | KUSPIT                              |  |  |  |
| źlnc                 | SOFIEXPRESS                         |  |  |  |
|                      | UNAGRA                              |  |  |  |
| Tipo de Tarjeta:     | OPCIONES EMPRESARIALES DEL NOROESTE |  |  |  |
| Nicesan de Tariates  | LIBERTAD                            |  |  |  |
| Numero de Tarjeta:   | CLS                                 |  |  |  |
| Descripción tarjeta: | INDEVAL                             |  |  |  |
|                      | Banco Nuevo                         |  |  |  |
|                      |                                     |  |  |  |
| Guardar 😢 Cerrar     |                                     |  |  |  |

¡Y listo! Haz finalizado la Guía del **Módulo Estados de cuenta.**